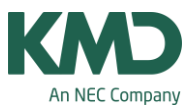

# Kan jeg oprette forskellige grundskemaer i det samme skoleår?

Funktionen undervisningsgrupper forudsætter, at du har tilkøbsmodulet: Multiuge- og periodeskema.

De skoler, der lægger et grundskema med ugelektioner, kan oprette 2 eller flere forskellige grundskemaer inden for det samme skoleår med funktionen Undervisningsgrupper.

Fra Untis 2016, er det også muligt at sætte undervisningsgrupper på koblingsrækker.

I det følgende er vist, hvordan du opretter 2 forskellige grundskemaer til henholdsvis 1. halvår og 2. halvår.

I eksemplet skal klassen 1A hele året have fagene MAT, KLA, DAN, dan og IDR. Men klassen skal kun have faget KRI i det første halvår og fagene BIL, MUS og N/T i andet halvår.

Ønsker du at arbejde med rullende uger (A- og B-uger) kan du læse mere i FAQ 'en: "Kan jeg arbejde med rullende uger (A- og B-uger) i Untis?".

#### Undervisningsgrupper

| @ =    |                                  | 317 Jan                                                              | _                  |                        | UniUntis 2015 - Un | tis Skolen m. pausetilsyn og e         | ever ÅRSlektioner OVERSIGTSske |
|--------|----------------------------------|----------------------------------------------------------------------|--------------------|------------------------|--------------------|----------------------------------------|--------------------------------|
| Filer  | Start -Dataindt                  | astning Planlægning Skema                                            | er Kursusplanlæg   | ning Moduler           |                    |                                        |                                |
| Klasse | r Lærere Lokaler Fag<br>Oversigt | V Diagnose -<br>Prioriteringer -<br>Optimering -<br>Scheduling tools | Perioder Afdelinge | r Indstillinger Manual | Vikarplanlægning   | Pausetilsyn<br>Kalender - Semesterskem | Minutskema                     |

Undervisningsgrupper opretter du i menuen: Undervisning -> Undervisningsgruppe (fanebladet: "Start").

|   | Betegnelse | Hele navnet | F.o.m. | T.o.m. | Faktor Marker | et (m) Lås (X) | Ignorer (i) |
|---|------------|-------------|--------|--------|---------------|----------------|-------------|
| • | 1. Halvår  |             | 01-08  | 31-12  | 1.000         |                |             |
|   | 2. Halvår  |             | 01-01  | 30-06  | 1.000         |                | (m)         |
| * |            |             |        |        | 1             |                | 100         |

Her er oprettet to undervisningsgrupper (undervisningsperioder). 1. Halvår fra 1/8 til 31/12 og 2. halvår fra 1/1 til 30/6.

KMD – Education Lauritzens Plads 1, DK-9000 Aalborg

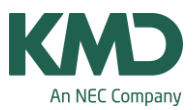

Ovenstående tidsintervaller er sammenhængende perioder.

I Untis er det også muligt at oprette en undervisningsgruppe, hvor bestemte undervisninger kun kan placeres på udvalgte datoer, der ikke behøver at ligge i forlængelse af hinanden.

I næste afsnit, kan du se, hvordan du opretter en "spredt" undervisningsperiode.

# Spredt undervisningsperiode

| 😮 Ur    | ndervisnings | grupp   | e/G   | rupp  | e-29 | )   |      |      |        |        |        |      |      |      |       | 2    |      |     |      |      |      |    |    |    |            | [    |     |           | ٥  | ][2 | 3    |     |    |    |    |    |      |
|---------|--------------|---------|-------|-------|------|-----|------|------|--------|--------|--------|------|------|------|-------|------|------|-----|------|------|------|----|----|----|------------|------|-----|-----------|----|-----|------|-----|----|----|----|----|------|
| uge     | e:46:9:12    |         |       | 1     | - 6  |     | ÷    |      | *      |        |        | 2    | 88   |      | 10    | Ð    | 1    |     | •    | Ø    | -    |    |    |    |            |      |     |           |    |     |      |     |    |    |    |    |      |
| Be      | etegnelse    | Hele    | nav   | net   |      |     | F    | .o.m | i. T   | .o.m   | F      | akto | or N | Mark | Lås   | Ig   | nc   |     |      |      |      |    |    |    |            |      |     |           |    |     |      |     |    |    |    |    |      |
| S       | predt        | Spre    | dts   | kema  | peri | ode | 0    | 1-08 | 0      | 1-05   |        | 1.0  | 00   |      |       | C    |      |     |      |      |      |    |    |    |            |      |     |           |    |     |      |     |    |    |    |    |      |
| *       |              |         |       |       |      |     |      |      |        |        |        |      |      |      |       | E    |      |     |      |      |      |    |    |    |            |      |     |           |    |     |      |     |    |    |    |    |      |
|         |              |         |       |       | _    | _   |      | _    |        |        | _      |      | _    |      |       | _    |      |     | _    |      |      |    |    |    |            |      |     |           |    |     |      |     |    |    |    |    |      |
| 🕒 Un    | dervisnings  | grupp   | e Spr | edt s | kem  | ape | riod | e    |        |        |        |      |      |      |       |      |      |     |      |      |      |    |    |    |            |      |     |           |    |     |      |     |    |    |    |    |      |
| [mm]    | Dat          | o: To ( | 1-05  | 2014  |      |     | 1    | Ur   | nder   | visnir | ngsfri |      |      | No   | ter   | _    |      |     | Feri | ier  |      |    | _  | 1  | telli      | adaa | 1   | _         | _  | N   | leek | enc | 1  | _  |    |    |      |
|         | Kale         | enderu  | ge: 1 | 8     |      |     | Î    | He   | elligo | lag    |        |      |      | Un   | dervi | snin | gsgn | ppe |      | Afbr | ydel | se |    | 1  | A          | nden | uge |           |    |     |      |     |    |    |    |    |      |
|         |              |         |       |       |      |     |      |      |        |        |        |      |      |      |       |      |      |     |      |      |      |    |    |    |            |      |     |           |    |     |      |     |    |    |    |    |      |
|         |              |         |       | _     |      |     |      |      |        |        |        |      |      |      |       |      |      |     | _    |      |      |    |    |    |            |      |     |           |    |     |      |     |    | _  |    |    |      |
|         |              | Ma Ti   | Or    | To    | Fr   | Lø  | Sø   | Ma   | Ti     | On     | То     | Fr   | Lø   | Sø   | Ma    | Ti   | On   | То  | Fr   | Lø   | Sø   | Ma | Ti | On | То         | Fr   | Lø  | Sø        | Ma | Ti  | On   | То  | Fr | Lø | Sø | Ma | Ti O |
|         | August       |         |       | 1     | 2    | 3   | 4    | 5    | 6      | 7      | 8      | 9    | 10   | 11   | 12    | 13   | 14   | 15  | 16   | 17   | 18   | 19 | 20 | 21 | 22         | 23   | 24  | 25        | 26 | 27  | 28   | 29  | 30 | 31 |    |    |      |
| 7010000 | September    |         |       |       |      |     | 1    | 2    | 3      | 4      | 5      | 6    | 7.   | 8    | 9     | 10   | 11   | 12  | 13   | 14   | 15   | 16 | 17 | 18 | 19         | 20   | 21  | 22        | 23 | 24  | 25   | 26  | 27 | 28 | 29 | 30 |      |
| 2013    | Oktober      |         | 1 2   | 3     | 4    | 5   | 6    | 7    | 8      | 9      | 10     | 11   | 12   | 13   | 14    | 15   | 16   | 17  | 18   | 19   | 20   | 21 | 22 | 3  | <u>}</u> 4 | 25   | 26  | 27        | 28 | 29  | 30   | 31  |    |    |    |    |      |
|         | November     |         |       |       | 1    | 2   | 3    | 4    | 5      | 6      | 4      | 8    | 9    | 10   | 11    | 12   | 13   | 14  | 15   |      |      | 18 | 19 | 20 | 2          | 22   | Z3  | 24        | 25 | 26  | 27   | 28  | 29 | 30 |    |    |      |
|         | December     |         |       |       |      |     | 1    | 2    | 3      | 4      | 5      | 6    |      | 8    | 9     | 10   | 11   | 12  | 13   | 14   | 15   | 16 | 17 | 18 | 19         | 20   | 21. | 22        | 23 | 24  | 25   | 25  | 2/ | 28 | 29 | 30 | 31   |
|         | Januar       |         | -     | 2     | 3    | 4   | 5    | 6    | 1      | 8      | 9      | 10   | 11   | 12   | 13    | 14   | 15   | 16  | 17   | 18   | 19   | 20 | 21 | 22 | 23         | 24   | 23  | <u>сь</u> | 21 | 28  | 29   | 30  | 31 |    |    |    |      |
|         | Februar      |         |       |       |      | 1   | 2    | 3    | 4      | 5      | 6      | 1    | ×.   | 9    | 10    |      | 12   | 13  | 14   | 15   | 16   | 17 | 18 | 19 | 20         | 21   | 22  | 23        | 24 | 25  | 26   | 2/  | 28 |    |    |    |      |
| I       | Marts        |         |       |       |      | 1   | 2    | 3    | 4      | 5      | 6      | 7    | 8    | 9    | 10    | 11   | 12   | 13  | 14   | 15   | 16   | 17 | 18 | 19 | 20         | 21   | 22  | 23        | 24 | 25  | 26   | 27  | 28 | 29 | 30 | 31 |      |
| 2014    | April        |         | 1 2   | 3     | 4    | 5   | 6    | 7    | 8      | 9      | 10     | 11   | 12   | 13   | 14    | 15   | 16   | 17  | 18   | 19   | 20   | 21 | 22 | 23 | 24         | 25   | 26  | 27        | 28 | 29  | 30   |     |    |    |    |    |      |
|         | Мај          |         |       | 1     | 2    | 3   | 4    | 5    | 6      | 7      | 8      | 9    | 10   | 11   | 12    | 13   | 14   | 15  | 16   | 17   | 18   | 19 | 20 | 21 | 22         | 23   | 24  | 25        | 26 | 27  | 28   | 29  | 30 | 31 |    |    |      |
|         | Juni         |         |       |       |      |     | 1    | 2    | 3      | 4      | 5      | 6    | 7    | 8    | 9     | 10   | 11   | 12  | 13   | 14   | 15   | 16 | 17 | 18 | 19         | 20   | 21  | 22        | 23 | 24  | 25   | 26  | 27 | 28 | 29 | 30 |      |
|         | Juli         | 1       | 1 2   | 3     | 4    | 5   | 6    | 7    | 8      | 9      | 10     | 11   | 12   | 13   | 14    | 15   | 16   | 17  | 18   | 19   | 20   | 21 | 22 | 23 | 24         | 25   | 26  | 27        | 28 | 29  | 30   | 31  |    |    |    |    |      |

Åben menuen: Undervisning -> Undervisningsgruppe.

- Giv undervisningsgruppen en betegnelse og indsæt Fra- og Til-dato. I ovenstående eksempel, kan undervisningen placeres fra skoleårets start og indtil udgangen af april måned.
- Åben kalenderen for at markere de undervisningsfrie perioder inden for Fra- og Til-datoen (F.o.m og T.o.m.)
- Klik på de datoer, hvor undervisningen ikke må ligge. De undervisningsfrie datoer er hvide i kalenderen.

Hvis undervisningen får tildelt denne undervisningsgruppe, kan den kun placeres på de "grønne datoer" i kalenderen.

## Menuen "Undervisning"

KMD – Education Lauritzens Plads 1, DK-9000 Aalborg

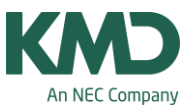

| 1A  |                                                                          |                                                                          |         |             | •           |                                                                                                    |                                                  |      | L     | 0 19 01                                                                              |       | 18   | H) [ 4004] | <br><b>B</b> | 3/ 1 |   |   |  |
|-----|--------------------------------------------------------------------------|--------------------------------------------------------------------------|---------|-------------|-------------|----------------------------------------------------------------------------------------------------|--------------------------------------------------|------|-------|--------------------------------------------------------------------------------------|-------|------|------------|--------------|------|---|---|--|
| nr. | 🗄 Kla,Lær                                                                | Ej sker                                                                  | UL      | lek La      | er Fag      | Klasse(r)                                                                                                    | Fagl                                             | Star | Dobbe | Blok U-grupper                                                                       | JG.va | ærdi |            |              |      |   |   |  |
|     |                                                                          | 0                                                                        | 23.00   | 0           |             |                                                                                                    |                                                  |      |       | 1                                                                                    |       | _    |            |              |      |   |   |  |
|     | ŧ                                                                        |                                                                          | 5       | 11          | MAT         | 1A                                                                                                    |                                                  | 11   |       |                                                                                      |       |      |            |              |      |   |   |  |
|     | æ                                                                        |                                                                          | 1       | A           | KLA         | 1A                                                                                                    |                                                  | 11   |       |                                                                                      | 1     |      |            |              |      |   |   |  |
|     |                                                                          |                                                                          | 10      | A           | DAN         | 1A                                                                                                    |                                                  | 11   | 5-5   | 1                                                                                    |       |      |            |              |      |   |   |  |
|     |                                                                          |                                                                          | 1       | 11          | BIL         | 1A                                                                                                    | bil                                              | 11   |       | 2. Halvár                                                                            | L     |      |            |              |      |   |   |  |
|     | -                                                                        | -                                                                        | 1       | A           | MUS         | 1A                                                                                                    | mu                                               | 11   |       | 2. Halvar                                                                            | L     |      |            |              |      |   |   |  |
|     | ±                                                                        |                                                                          | 2       | A           | KRI         | 1A                                                                                                    | -                                                | 11   | 1     | 1. Halvar                                                                            | L     |      |            |              |      |   |   |  |
|     | ± 2, 2                                                                   |                                                                          | 1       | INF         | DR          | 1A,1B                                                                                                    | Id                                               | 11   |       | 0 Habile                                                                             | 1     |      |            |              |      |   |   |  |
|     |                                                                          | -                                                                        | 1       | 11          | N/1         | 1A                                                                                                    | nt                                               | 11   | 1     | 2. Haivar                                                                            | 1     |      |            |              |      |   |   |  |
| í . |                                                                          |                                                                          | 1       | A           | dan         | 1A                                                                                                    |                                                  | 11   | 1     |                                                                                      | L     |      |            |              |      |   |   |  |
| Ī   | Undervisning                                                             | Skema                                                                    | Styre   | koder       | Værdie      | er Koblings<br>Alias (Andet r                                                                                                    | rækte                                            |      |       | Faogruppe                                                                            |       |      |            | <br>         |      |   |   |  |
| l   | Undervisning<br>5 Ugele<br>Arslek                                        | Skema<br>ektioner<br>tioner                                              | Styre   | koder       | Værdie      | er Koblings<br>Alias (Andet r<br>Beskrivelse                                                                                                   | rækte<br>navn)                                   |      |       | Faggruppe<br>Bever (D)<br>Bever (P)                                                  |       |      |            | <br>         |      |   |   |  |
|     | Jndervisning<br>5 Ugele<br>Arslek<br>JJ                                  | Skema<br>ektioner<br>tioner<br>Lærer                                     | Styre   | koder       | Værdie      | er Koblings<br>Alias (Andet r<br>Beskrivelse<br>Lokale                                                                                         | rækte<br>navn)                                   |      |       | Faggruppe<br>Bever (D)<br>Bever (P)                                                  |       |      |            |              |      |   |   |  |
|     | Undervisning<br>5 Ugele<br>Arslek<br>JJ<br>MAT                           | Skema<br>ektioner<br>tioner<br>Lærer<br>Fag                              | Styre   | koder       | Værdie      | er Koblingsi<br>Alias (Andet r<br>Beskrivelse<br>Lokale<br>Stamlokale                                                                          | række<br>navn)                                   |      | 0     | Faggruppe<br>Bever (D)<br>Bever (P)<br>i alt                                         |       |      |            | <br>         |      |   |   |  |
|     | Undervisning<br>5 Ugele<br>Arslek<br>JJ<br>MAT<br>1A                     | Skema<br>ektioner<br>tioner<br>Lærer<br>Fag<br>Klasse(r)                 | Styre   | koder       | Værdie      | er Koblings<br>Alias (Andet r<br>Beskrivelse<br>Lokale<br>Stamlokale<br>Statistijkkode                                                         | ræktre<br>navn)<br>r                             |      | 0     | Faggruppe<br>Bever (D)<br>Bever (P)<br>i alt<br>Bever min                            |       | 1    |            | <br>         |      |   |   |  |
|     | Undervisning<br>5 Ugele<br>Arslek<br>JJ<br>MAT<br>1A<br>Deling           | Skema<br>ektioner<br>tioner<br>Lærer<br>Fag<br>Klasse(rj                 | )       | koder<br>11 | Værdie      | er Koblingsr<br>Alias (Andet r<br>Beskrivelse<br>Lokale<br>Stamlokale<br>Statistijkkode<br>U-grupper                                           | rækte<br>havn)<br>tr                             |      | 0     | Faggruppe<br>Bever (D)<br>Bever (P)<br>i alt<br>Bever min<br>Bever max               |       |      |            | <br>         |      |   |   |  |
|     | Undervisning<br>5 Ugele<br>JJ<br>MAT<br>1A<br>Deling                     | Skema<br>ektioner<br>tioner<br>Lærer<br>Fag<br>Klasse(r)<br>snr.         | ) Styre | koder<br>11 |             | er Koblingsr<br>Alias (Andet r<br>Beskrivelse<br>Lokale<br>Stamlokate<br>Statistijkkode<br>U-grupper                                           | ræktre<br>harn)<br>fr                            |      | 0     | Faggruppe<br>Bever (D)<br>Bever (P)<br>i alt<br>Bever min<br>Bever max<br>Stud Kurs  |       |      |            |              |      | C | à |  |
|     | Undervisning<br>5 Ugele<br>Arstek<br>JJ<br>MAT<br>1A<br>Deling<br>Elevgr | Skema<br>ektioner<br>tioner<br>Lærer<br>Fag<br>Klasse(rj<br>snr.<br>uppe | )       | koder<br>11 | Værdie      | r Koblings<br>Alias (Andet r<br>Beskrivelse<br>Lokale<br>Stamlokate<br>Statistijkkode<br>U-grupper<br>på undv.gr.                              | rækte<br>nam)<br>r                               |      |       | Faggruppe<br>Bever (D)<br>Bever (P)<br>i alt<br>Bever min<br>Bever max<br>Stud. Kurs |       |      |            |              |      |   | à |  |
|     | Jndervisning<br>5 Ugele<br>Arslek<br>JJ<br>MAT<br>1A<br>Deling<br>Elevgr | Skema<br>ektioner<br>tioner<br>Lærer<br>Fag<br>Klasse(r)<br>snr.<br>uppe | ) Styre | koder<br>11 | Værdie      | ar Koblings<br>Alias (Andet r<br>Beskrivelse<br>Lokale<br>Stamlokate<br>Statistijtkode<br>U-grupper<br>på undv.gr.<br>Teks                     | række<br>navn)<br>r                              |      | 0     | Faggruppe<br>Bever (D)<br>Bever (P)<br>i alt<br>Bever min<br>Bever max<br>Stud. Kurs |       |      |            | <br>         |      |   | 3 |  |
|     | Jndervisning 5 Ugele Arslek JJ MAT 1A Deling Elevgr                      | Skema<br>ektioner<br>tioner<br>Lærer<br>Fag<br>Klasse(r)<br>snr.<br>uppe | )       | koder       | Værdie<br>I | ar Koblings<br>Alias (Andet r<br>Beskrivelse<br>Lokale<br>Stamlokate<br>Stamlokate<br>Statistijtkode<br>U-grupper<br>på undv.gr.<br>Teks       | række<br>navn)<br>r                              |      | 0     | Faggruppe<br>Bever (D)<br>Bever (P)<br>i alt<br>Bever min<br>Bever max<br>Stud. Kurs |       |      |            | <br>         |      | ] | à |  |
|     | Jndervisning 5 Ugele Arslek JJ MAT 1A Deling Elevgr                      | Skema<br>ektioner<br>Lærer<br>Fag<br>Klasse(r)<br>snr.<br>uppe           | )       | koder       | Værdie      | ar Koblings<br>Alias (Andet r<br>Beskrivelse<br>Lokale<br>Stamlokare<br>Statistij (kode<br>U-grupper<br>på undv.gr.<br>Teks<br>Linje           | række<br>navn)<br>r                              |      | 0     | Faggruppe<br>Bever (D)<br>Bever (P)<br>i alt<br>Bever min<br>Bever max<br>Stud. Kurs |       |      |            |              |      | ] | à |  |
|     | Jndervisning 5 Ugele Arslek JJ MAT 1A Deling Elevgr                      | Skema<br>ektioner<br>Lærer<br>Fag<br>Klasse(r)<br>snr.<br>uppe           | )       | koder       | Værdie      | ar Koblings<br>Alias (Andet r<br>Beskrivelse<br>Lokale<br>Stamlokae<br>Statistij kode<br>U-grupper<br>på undv.gr.<br>Teks<br>Linje             | række<br>navn)<br>r<br>st<br>tekst 2             | 2    | 0     | Faggruppe<br>Bever (D)<br>Bever (P)<br>i alt<br>Bever min<br>Bever max<br>Stud. Kurs |       |      |            |              |      | Ľ | à |  |
|     | Jndervisning 5 Ugele Arslek JJ MAT 1A Deling Elevgr                      | Skema<br>ektioner<br>Lærer<br>Fag<br>Klasse(r<br>snr.<br>uppe            | )       | koder       | Værdie<br>I | r Koblings<br>Alias (Andet r<br>Beskrivelse<br>Lokale<br>Stamlokae<br>Stamlokae<br>Statistij kode<br>U-grupper<br>på undv.gr.<br>Teks<br>Linje | rækte<br>navn)<br>r<br>ttekst<br>tekst 2         | 2    | 0     | Faggruppe<br>Bever (D)<br>Bever (P)<br>i alt<br>Bever min<br>Bever max<br>Stud. Kurs |       |      |            |              |      | Ľ | à |  |
|     | Undervisning<br>5 Ugele<br>Arslek<br>JJ<br>MAT<br>1A<br>Deling<br>Elevgr | Skema<br>ektioner<br>Lærer<br>Fag<br>Klasse(r)<br>snr.<br>uppe           | )       | koder       | Værdie      | ar Koblings<br>Alias (Andet r<br>Beskrivelse<br>Lokale<br>Stamlokae<br>Statistij kode<br>U-grupper<br>på undv.gr.<br>Teks<br>Linje             | række<br>navn)<br>r<br>st<br>tekst<br>tekst<br>2 | 2    | 0     | Faggruppe<br>Bever (D)<br>Bever (P)<br>i alt<br>Bever min<br>Bever max<br>Stud. Kurs |       |      |            |              |      | ] | à |  |

I menuen Undervisning, skal du fra kartotekskortvisningen trække U-grupper op, så U-grupper bliver en kolonne i listevisningen.

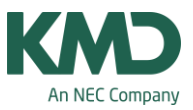

|       |           |        |       |       | •   |      |           | -    | 1    | ₹ 2   | de . | B. 21.    |          | 呵 | 89  | ď      | 🥥 🌆 • 🊳 🖓 • |
|-------|-----------|--------|-------|-------|-----|------|-----------|------|------|-------|------|-----------|----------|---|-----|--------|-------------|
| J-nr. | 🗄 Kla,Lær | Ejsker | UL    | lek l | Lær | Fag  | Klasse(r) | Fagi | Star | Dobbe | Blok | U-grupper | UG.værdi |   |     |        |             |
|       |           | 0      | 23.00 | 0     |     |      |           |      |      |       |      |           |          |   |     |        |             |
| 2     | ÷         |        | 5     |       | 11  | MAT  | 1A        |      | 11   |       |      |           |          |   |     |        |             |
| 3     | •         |        | 1     |       | AA  | KLA. | 1A        |      | 11   |       |      |           |          |   |     |        |             |
|       |           |        | 10    |       | AA  | DAN  | 1A        |      | 11   | 5-5   |      |           |          |   |     |        |             |
|       |           |        | 1     |       | IJ  | BIL  | 1A        | bil  | 11   |       |      | 2. Halvår |          |   | _   |        |             |
| 5     |           |        | 1     |       | AA  | MUS  | 1A        | mu   | 11   |       |      | 2. Halvår |          | 1 |     |        |             |
| 3     | Ð         |        | 2     |       | AA  | KRI  | 1A        |      | 11   |       |      | 1. Halvår |          | _ | Sa  | at her | nholdsvis   |
|       | £ 2,2     |        | 1     | 1     | NN  | IDR  | 1A,1B     | id   | 11   |       |      |           |          | - | 11- | arun   | nen 1. og   |
| 30    |           |        | 1     |       | IJ  | N/T  | 1A        | nt   | 11   |       |      | 2. Halvår |          |   | 2   | balvå  | on nă do    |
| 93    |           |        | 1     |       | AA  | dan  | 1A        |      | 11   |       |      |           |          |   | 2.  | naiva  | ir pa ue    |
|       |           |        |       |       |     |      |           |      |      |       |      |           |          |   | inv | olver  | rede lag.   |

De fag, der ikke har noget stående i kolonnen U-grupper, vil blive skemalagt hele året.

I ovenstående eksempel:

- Undervisningsnr. 2, 3, 4, 7 og 193 kan skemalægges hele året.
- Undervisningsnr. 5, 8 og 9 kan skemalægges i 2. halvår.
- Undervisningsnr. 6 kan skemalægges i 1. halvår.

# Forskellige undervisningsgrupper på koblingsrækker

| Feltvalg                        |            |          | 8            |    | an    | eice 1 a Illian | A / Klaine   |    | 0      | )       |       |             |          |            |           |         |              | -0 |
|---------------------------------|------------|----------|--------------|----|-------|-----------------|--------------|----|--------|---------|-------|-------------|----------|------------|-----------|---------|--------------|----|
| OK Anvend Albryd                |            |          |              |    | ta    |                 |              | ÷  | 3      | 12      | C 18  | 240         | 12 4     | -10 M      | 4.8       | 210     |              | EP |
| 254                             | and a      | - debala | Marrie       |    | U-nr. | E Kla.Lasr      | Ejskernalogt | UL | Arsiek | Later   | Feg   | (Qasse(I))  | Faglotak | Stamiokale | Dobbeitie | E Bot   | Ratike-U-pr. |    |
| Urgeneres                       | PALIN      | -        | reaves       |    | 11    | 4.1             | 21           | 2  | -      | Huga    | Geo   | 10,10,28,20 | -        | Kta        | -         | -       | 6            |    |
| Addeling .                      | 23         | 1        |              |    | 7     | 82.3            |              | 2  |        | Ander   | 5#    | 18          | 318      | KIa        | 11        |         |              |    |
| Undervisining                   |            |          | -            |    |       | N               |              |    |        | Genes   | Se    | 10          | Sia      | Kla        |           |         |              |    |
| Skena                           |            |          |              |    | -     | -               | -            |    |        | Curie   | nan   | 1a.1b       | 7567     |            |           |         | • •          |    |
| Dobbeltfektioner min-max        | 3          | 1        |              |    |       |                 |              |    |        |         |       | /           |          |            |           |         |              |    |
| Bioksternise                    | 7          | 1        |              |    | 73    | 2.2             | 1            | 3  |        | Arist   | 10-0  | 10          | 162      | Kla        | -         |         |              |    |
| Lektioner i Ickale              | 1          | 0        |              |    | 31    |                 | 1 (B)        | 6  |        | Arist   | Siz.  | 18          |          | Kta        |           |         |              |    |
| Prioritering for santuplimering | 0          | 1        |              |    | 33    |                 | <b>1</b>     | 6  | /      | Arist   | Eng   | 18          |          | KTa        | -         |         |              |    |
| Klassekolisions-kode            | 71         |          |              |    | 96    | -               | · · ·        | -  |        | (follow | Abre. | 14          | -        | K14        | 1.        | -       |              | _  |
| Fagrækketølge for klasser       | 2          |          |              |    |       | 3-84. 2         |              |    |        |         |       |             |          |            |           | Klasse* |              |    |
| Fagraskketelge for Larrere      | 1          |          |              |    |       | -               |              | _  | _      | _       | _     |             |          |            | _         |         |              | _  |
| Undervisningsgrupper            | <b>F</b> 1 |          | Betegnelse   |    |       |                 |              |    |        |         |       |             |          |            |           |         |              |    |
| Fordel lekt på undv grup        | 1          |          |              |    |       |                 |              |    |        |         |       |             |          |            |           |         |              |    |
| Udvalgt undervisningspruppe     | 1          | -        | Sectopratas. |    |       |                 |              |    |        |         |       |             |          |            |           |         |              |    |
| Ratke-unkerstangegrape          |            | 1        | Betegnelos   |    |       |                 |              |    |        |         |       |             |          |            |           |         |              |    |
| Base and table to device        |            | APR.     |              | -  |       |                 |              |    |        |         |       |             |          |            |           |         |              |    |
|                                 |            | _        |              | 44 |       |                 |              |    |        |         |       |             |          |            |           |         |              |    |

Fra Untis 2016 er det muligt at sætte forskellige undervisningsgrupper på koblingsrækker. Det giver mulighed for, at indholdet i de 2 koblingsrækker kan bytte i skemaet f.eks. hver 14. dag – eller hvad du ønsker.

Undervisningsgruppen skal indsættes i kolonnen "Række-undervisningsgruppe". Kolonnen finder du ved at klikke på ikonet "Feltvalg" (1) og derefter åbne "Undervisning" (2).

KMD – Education Lauritzens Plads 1, DK-9000 Aalborg

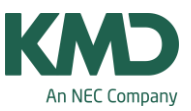

### Skema

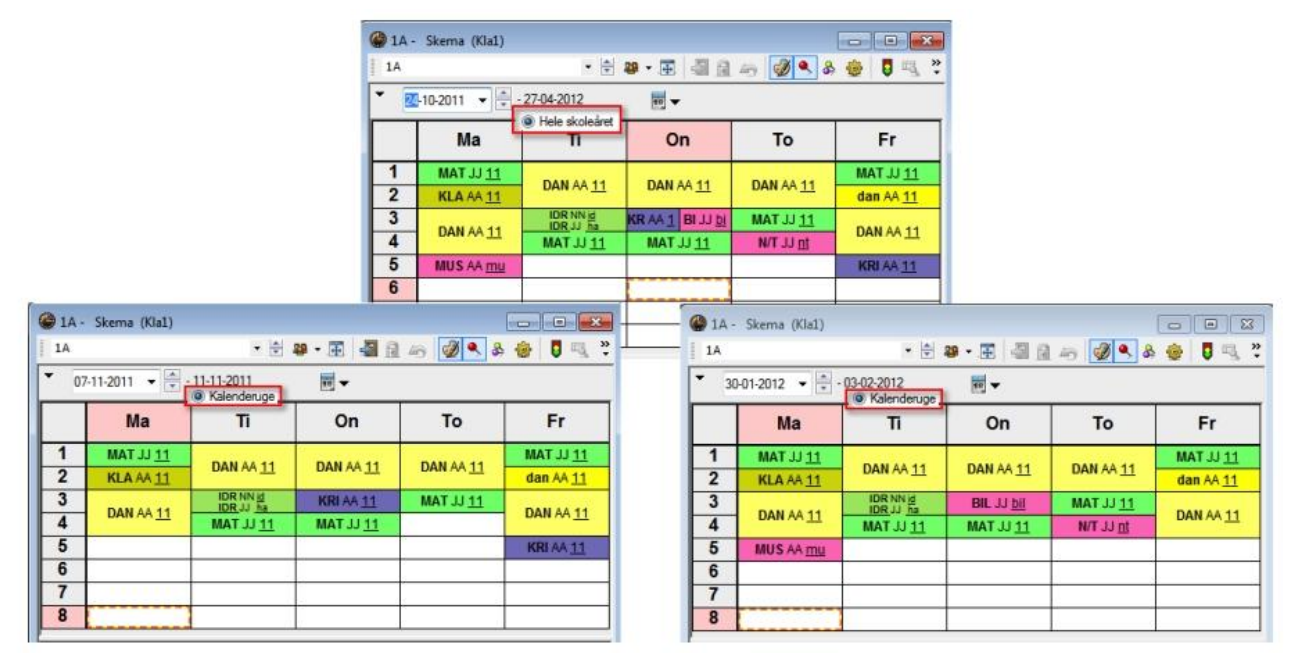

I indstillinger for skemavisning, kan du vælge enten Kalenderuge eller Hele skoleåret.

Hvis du har prik ved Kalenderuge, vil du kunne bladre i dine skemaer uge for uge. I første halvår ser du kun de fag, hvor der i kolonnen U-grupper står 1. halvår eller slet ikke noget (gælder hele skoleåret). På tilsvarende vis vil du i 2. halvår kun se de fag, hvor der i kolonnen U-grupper står 2. halvår eller slet ikke noget.

Har du prik ved Hele skoleåret, vil du se alle fag i skemaet uanset hvilken uge, du har valgt.